## Einstellen der Decoderadresse eines Zubehördecoders MX820E von Zimo

Wer nicht über eine Zimo-Fahrpult verfügt, kann z.B. mit einem ESU LokProgrammer 4.4.9 den Decoder auch einstellen.

Decoder am Programmiergleis und am Magnetartikel - im Beispiel ein Formsignal - anschliessen.

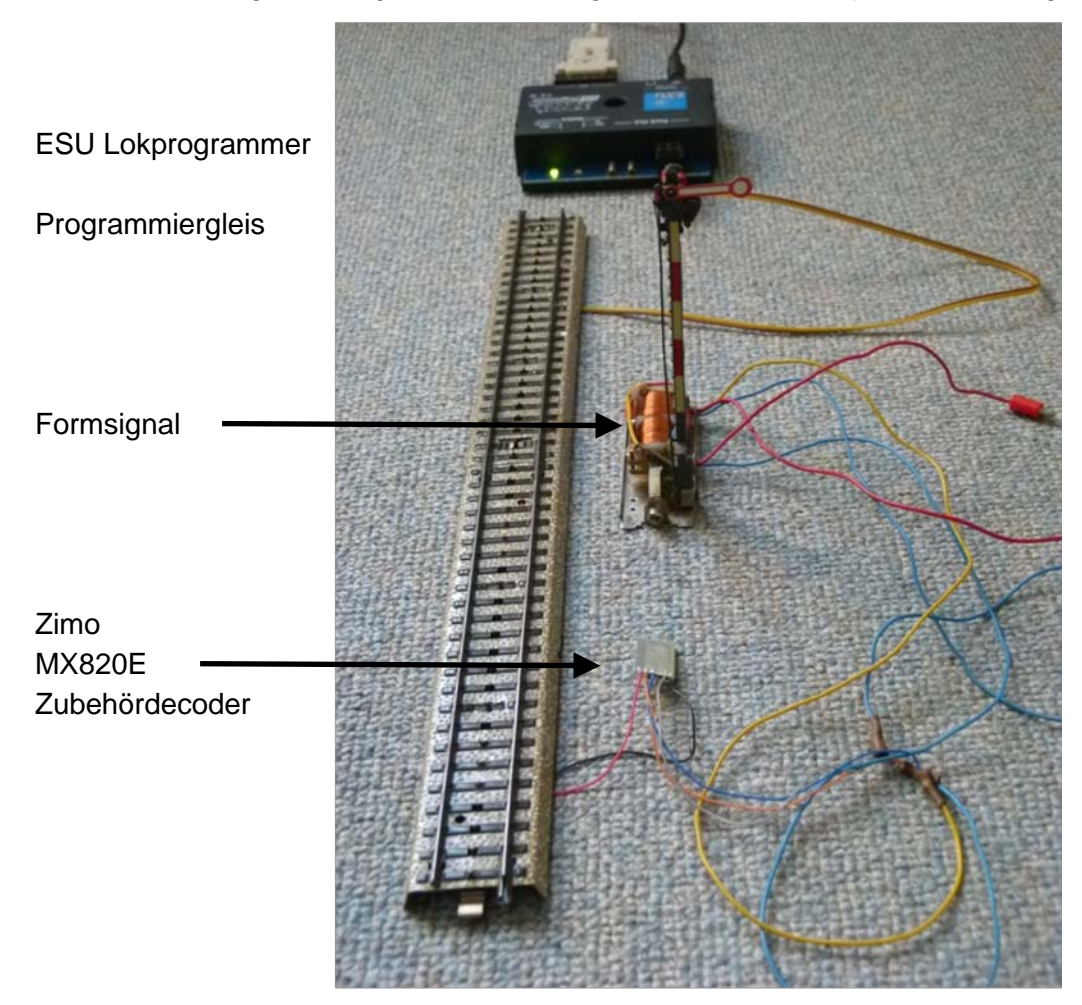

## ESU LokProgrammer starten.

Vorweg: Von folgender Fehlermeldung soll man sich nicht irritieren lassen.

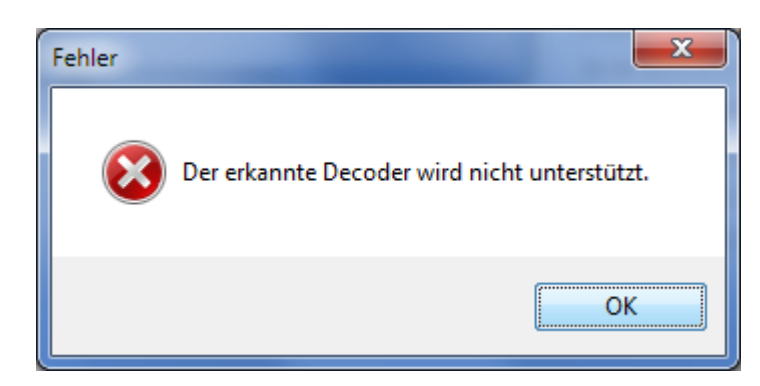

Der LokProgrammer hat einen Decoder erkannt, aber der ZIMO-Decoder ist der ESU-Software unbekannt und stellt somit keine komfortablen Masken zur Verfügung. Man kann aber den Decoder

mit ESU LokProgrammer beschreiben [CV schreiben] und auslesen [CV lesen]. Im Führerstandmodus kann man die Programmierung unter Weichenschaltpult testen.

Vorgehen, um die Default-Adresse 3 des Decoders auf 1 umzustellen mit Unteradresse 1 (F1).

| Datei Program<br>Datei Progra           | mer 4.4.7<br>Immer Extras Hilfe                                         |                                                               |             |
|-----------------------------------------|-------------------------------------------------------------------------|---------------------------------------------------------------|-------------|
| Führerstand<br>CVs lesen /<br>schreiben | CV lesen und schreiber<br>CVs lesen / schreiben<br>Decoderinformationen | CV lesen<br>CV<br>Wert<br>Bit [70]<br>Index C<br>CV31<br>CV32 | / schreiben |

1. Menü CVs lesen/schreiben, CV 1 (6 Bit) auf Wert 1 einstellen und CV schreiben.

CV 9 (3 Bit) bleibt auf Default = 0.

2. Unteradresse 1 einstellen: CV 33 auf 1 setzen und schreiben. (F0=0, F1=1, F2=2, F3=3)

| LokProgram   | mer 4.4.7                           |                                 |    |         |              |
|--------------|-------------------------------------|---------------------------------|----|---------|--------------|
| Datei Progra | ammer E <u>x</u> tras <u>H</u> ilfe |                                 |    |         |              |
| Führerstand  | CV lesen und schreiber              | n                               |    |         |              |
|              | CVs lesen / schreiben               | CV lesen / schreiben            |    |         |              |
|              |                                     | Wert<br>Bit [70]                | 1  |         | CV schreiben |
| schreiben    |                                     | Index CVs verwenden (CV31/CV32) |    |         |              |
|              |                                     | CV31                            | 16 | A.<br>V |              |
|              |                                     | CV32                            | 0  |         |              |
|              |                                     |                                 |    |         |              |

Kontrolle: Die programmierte Unteradresse 1 entspricht Weichen- oder Signalnummer 2.

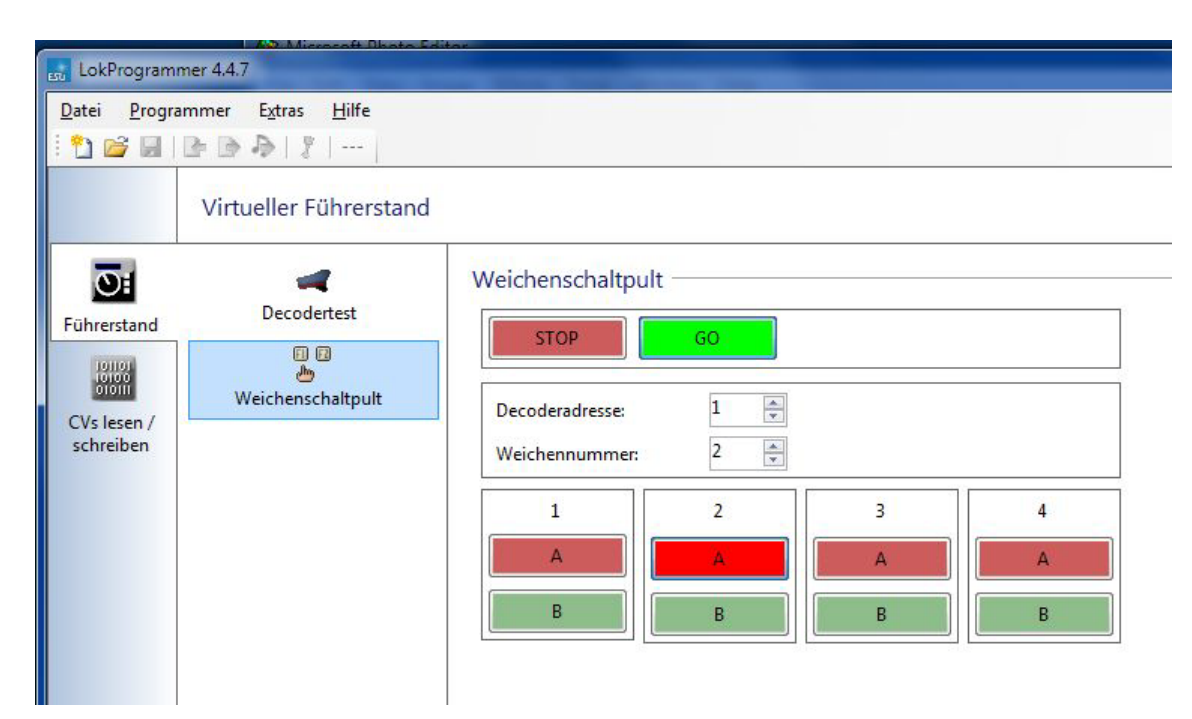

Im Menü Führerstand/Weichenschaltpult die Steuerung einschalten [GO] und Decoderadresse 1 einstellen. Dann in Spalte 2 Taste [A] und [B]"anklicken. Das Signal sollte jetzt geschaltet werden können.

Auf einer Märklin CS2 muss dieses Signal im Keyboard auf Seite 01, Platz 2 parametriert werden und als Decodertyp muss DCC gewählt werden.

In RocRail wird dieses Signal mit Adresse 3 (Port = 0) angesprochen. Protokoll NMRA-DCC und die Checkbox Weiche ist  $\square$  angeklickt.

Ausgabe vom 25.7.2014, M. Brückner